## **Reconciling Car Rental Expenses**

Car rental expenses must be reconciled in detail using the itemization feature within Infor.

- 1. Attach P-Card Transactions related to car rentals to an Expense Report
- 2. Select a Car Rental Expense Type from the drop-down list.

| Travel Category          | Per Diem Expenses |
|--------------------------|-------------------|
| Host Travel              | HXCAR             |
| Interview Travel         | HXINCAR           |
| <b>Business Travel</b>   | TBCAR             |
| Pro Dev Travel           | TPCAR             |
| <b>Recruiting Travel</b> | TRCAR             |
| Team Travel              | TTCAR             |

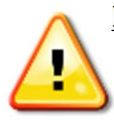

Notice the new expense types for car rental charges. The car expense types should only be used for expenses directly related to the car rental vendor. Fuel used for vehicle should still be reconciled to the applicable ground travel codes.

- 3. Fill out \*Required fields in the 'Standard Information' section
- 4. Indicate if the transaction is a University or personal expense using the checkboxes.
- 5. Add list of other travelers, if applicable, in 'Guests' section
- 6. Add FOAPAL information to 'Charge Code Allocations' section

| * Expense Type                     | Date        | Amount    | Currency       |                   | Merchant   | * Booking Agent  |
|------------------------------------|-------------|-----------|----------------|-------------------|------------|------------------|
| TBCAR: Car Rental, Business Travel | 7/30/14     | 263.86    | US Dollar      | -                 | Enterprise | - Egencia        |
| Location                           |             | Paym      | nent Type      | * Car Rental Days | (Number)   |                  |
| LYNCHBURG/Virginia/United States   |             | ✓ VISA    | Corporate Card |                   |            |                  |
| University Expense Personal of     | or Per Diem |           |                |                   |            |                  |
|                                    |             |           |                |                   |            |                  |
| View/Add Itemizations              |             |           |                |                   |            |                  |
| Item is not ite                    | emized.     |           |                |                   |            | Important! Car   |
| Guests                             |             |           |                |                   |            | Rentals are now  |
| Guests                             |             |           |                |                   |            | done via Egencia |
| Average                            |             |           |                |                   |            | done via Egeneia |
| None                               |             |           |                |                   | • •        |                  |
|                                    |             |           |                |                   |            |                  |
| Add 👻 Add Self                     | Expor       | rt        |                |                   |            |                  |
| First Name Last Name + C           | mnany 0     |           |                |                   |            |                  |
| ristname Lastname T Co             | sinpany 🕞   | •         |                |                   |            |                  |
| No data ta diaplay                 |             |           |                |                   |            |                  |
| NO GALA TO DISPLAY                 |             |           |                |                   |            |                  |
|                                    |             |           |                |                   |            |                  |
| Charge Code Allocations [100       | % Finance   | Intrastru | cturej         |                   |            |                  |
|                                    | _           |           |                |                   |            |                  |
| * EQAPAL                           | Act         | tivity    |                |                   |            |                  |

- 7. Fill out any applicable fields in 'Additional Information' section
- 8. Using the vendor invoice as a guide, itemize each car rental charge by selecting the 'Itemizations' button
  - a. Select appropriate expense type for each charge on the vendor invoice
  - b. Click 'Add Expense' button

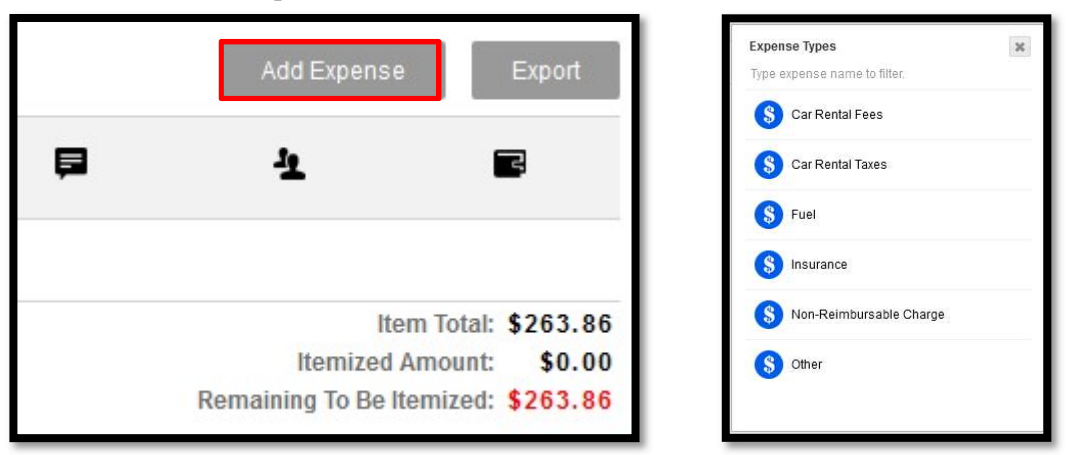

Update amount to match vendor invoice for each charge

| 1 Standard Information                                                |                                                                    | ^ |
|-----------------------------------------------------------------------|--------------------------------------------------------------------|---|
| • Expense Type<br>Car Rental Fees<br>✓ Receipt Included Personal or P | *Amount *Vendor<br>207 Enterprise Rent-a-Car v Article<br>Per Diem |   |

c. Indicate if any of the itemizations are personal by checking the 'Personal or Per Diem' checkbox

| * Expense Type  | * Date   |       | *Amount | *Vendor                   | *Expense Type          | *Date    |     | *Amount | * Vendor              |
|-----------------|----------|-------|---------|---------------------------|------------------------|----------|-----|---------|-----------------------|
| Car Rental Taxe | s 7/1/16 | (min) | 21.86   | Enterprise Rent-a-Car 👻 🖑 | Non-Reimbursable Charg | e 7/1/16 | (m) | 35.00   | Enterprise Rent-a-Car |

- d. Save and repeat steps for each charge
- e. Items not covered by the University should be marked as personal

NOTE: Refueling the car at the rental car facility is not covered by the University; therefore, it is a "Non-Reimbursable Charge"

- 9. Once amount 'Remaining To Be Itemized' equals \$0.00, 'Finish Itemization'
  - a. Each line item will be listed separately
- 10. Select 'Save'

|                                   |                                                                          |              |                              |            | Fini                                                        | sh Itemization                                                                        |
|-----------------------------------|--------------------------------------------------------------------------|--------------|------------------------------|------------|-------------------------------------------------------------|---------------------------------------------------------------------------------------|
| Itemization is<br>To edit an iter | complete.<br>m click its edit button. To delete click the delete button. |              |                              |            |                                                             | Add Expense Export                                                                    |
|                                   | Expense Type                                                             | Allocations  | Date †                       | Amount 😧 🔺 | 📮 🦺 🗃 Merchant                                              | City                                                                                  |
|                                   | Car Rental Fees                                                          | 100% LU Send | 7/1/16                       | \$207.00   | Enterprise Rent-a-Car                                       | DENVER                                                                                |
|                                   | Car Rental Taxes                                                         | 100% LU Send | 7/1/16                       | \$21.96    | Enterorise Dent a Car                                       | DENVER                                                                                |
|                                   | Non-Reimbursable Charge                                                  |              |                              |            | Add Expense Export                                          | DENVER                                                                                |
|                                   |                                                                          | Merchant     |                              |            | City                                                        | Item Total: \$263.86<br>Itemized Amount: \$263.88<br>Remaining To Be Itemized: \$0.00 |
|                                   |                                                                          | Enterpris    | Enterprise Rent-a-Car DENVER |            | DENVER                                                      |                                                                                       |
|                                   |                                                                          | Enterpris    | e Rent-a-Car                 | DENVER     |                                                             |                                                                                       |
|                                   |                                                                          | Enterpris    | Enterprise Rent-a-Car        |            | DENVER                                                      |                                                                                       |
|                                   |                                                                          |              |                              |            | Item Total: \$263.8                                         | 6                                                                                     |
|                                   |                                                                          |              |                              |            | Itemized Amount: \$263.8<br>Remaining To Be Itemized: \$0.0 | 6<br>0                                                                                |